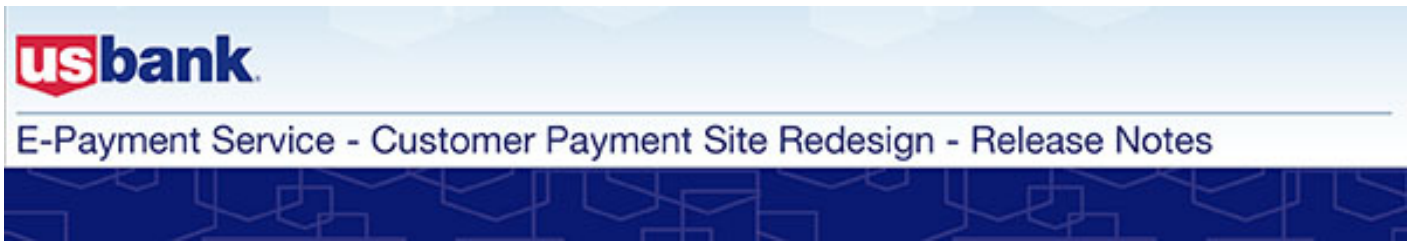

## November 2013

# **Redesigned Customer Payment Site**

As you'll see below, there are many enhancements included in the redesign of the E-Payment Service Customer Payment Site. Utilize these release notes during the testing period, which will occur during the period of October 21 through November 8. See first-hand how your payers will benefit from a more intuitive and faster payment process, better navigation and increased security.

#### In these Release Notes:

All of your organization's current configurations, including registration options, payment methods accepted, payment frequencies allowed, customized labels and text, and banners will remain intact in the redesigned site. Since you may not have all functionality enabled for your organization, we've identified who the change applies to and when it is available.

| Updated Login and Security                                                                                                    |            |                                                                                                    |                                                                      |               |
|----------------------------------------------------------------------------------------------------|------------|----------------------------------------------------------------------------------------------------|----------------------------------------------------------------------|---------------|
| Updated login<br>page                                                                                                    | ABC Co.    | <b>.</b> ■ Make life simple                                                                                      |                                                                      |               |
| The login page has a new, simple look.                                                                                                    |            | Welcome to the l                                                                                                 | Electronic Payment System                                            | Exit          |
| Applies to: All billers<br>who have registered<br>users who login to<br>E-Payment Service<br>Availability: This<br>change will be made for<br>all billers |            | Please enter your User ID and Pa<br>User ID For<br>Password For<br>Log In<br>Register<br>Pay Without Registering | assword and click Log In.<br>got Your User ID?<br>got Your Password? |               |
|                                                                                                    | powered by |                                                                                                    | Customer Service Help Privacy Polic                                  | zy 🔒 Security |
|                                                                                                    |            |                                                                                                    |                                                                      |               |

## **Updated Login and Security**

#### New! Forgot User ID feature

If payers forget their User ID, they can easily have it emailed to them.

Applies to: All billers who have registered users who have the ability to change their password and login to E-Payment Service

Availability: This change will be made for all billers

### New! Forgot Password feature

If payers forget their password, they will be prompted to provide their User ID, answer a security question and change their password.

Applies to: All billers who have registered users who have the ability to change their password

Availability: This change will be made for all billers

A new Forgot User ID feature will be available for billers who allow registered payments. Payers will provide the email address they have saved to their profile and their User ID will be sent to that email address. If a payer does not have an email address saved to their profile, or if they have more than one User ID associated with their email address, they will be directed to contact customer service.

## Forgot User ID

| Please enter your email address and click Submit. Your User ID will be sent to the email address you provided. If you need assistance, please call customer service at 123-123-1234. |  |  |
|----------------------------------------------------------------------------------------------------|--|--|
| Email Address                                                                                                    |  |  |
| Submit Back                                                                                                    |  |  |

The Forgot Password feature has been revised and will continue to be available for payers who have the ability to change their password. When a payer selects Forgot Password they will be asked to provide their User ID.

| Forgot Password                             |      |  |
|---------------------------------------------|------|--|
| Please enter your User ID and click Submit. |      |  |
| User ID                                     |      |  |
| Submit                                      | Back |  |

Upon submission of a valid User ID, they will answer one of their security questions. (Please see new Security Questions section for more information.)

| Forgot Password                                                                                   |  |  |
|---------------------------------------------------------------------------------------------------|--|--|
| Please answer the security question below and click Submit.<br>What is your father's middle name? |  |  |
| (answer)                                                                                          |  |  |
| Submit Back                                                                                       |  |  |

After successfully answering the security question, they will enter their new password.

| Shoose New Password                     |                    |  |
|-----------------------------------------|--------------------|--|
| Please enter your New Password below ar | nd click Continue. |  |
| New Password                            |                    |  |
| Re-Enter New Password                   |                    |  |
| Re-Enter New Password                   |                    |  |
| Continue                                |                    |  |

| Updated Login and Security                                                      |                                                                                                    |  |  |  |
|---------------------------------------------------------------------------------|----------------------------------------------------------------------------------------------------|--|--|--|
| New! Additional<br>Security<br>Questions                                        | We will now collect three security questions from payers who have the ability to change their password. Payers who are already registered in the system will be asked to provide two additional security questions the first time they log in.       |  |  |  |
| required                                                                        | Security Questions                                                                                                    |  |  |  |
| Two additional security questions will be required to further enhance security. | For your security, please answer additional security questions and click Continue.  Security Question What is your favorite sports team?                                                                                                    |  |  |  |
|                                                                                 | Answer Spartans                                                                                                    |  |  |  |
| who have registered                                                             | Security Question Select                                                                                                    |  |  |  |
| users who have the<br>ability to change their                                   | Answer                                                                                                    |  |  |  |
| password                                                                        | Security Question Select                                                                                                    |  |  |  |
| Availability: This<br>change will be made for<br>all billers                    | Answer                                                                                                    |  |  |  |
|                                                                                 | Billers will be required to provide only one security question when they pre-register payers.<br>Payers who self-register after the release will be asked to provide and answer three security questions.                                            |  |  |  |
| Remote Web<br>Services (API) –<br>Additional Security<br>Question Option        | A change to the Remote Web Services API will optionally allow billers to provide two additional security questions when they send an Add User or Update User API message. An updated WSDL is available on the Administrative Site.                   |  |  |  |
| Administrative Site<br>Additional Security<br>Question Display                  | These additional security questions will be viewable on the Administrative site. These additional security questions can be viewed and selected by Administrative Users on the Administrative Site on the Payer's profile page but are not required. |  |  |  |
|                                                                                 | Shared Secret Question 1:* What is your favorite sports team?                                                                                                    |  |  |  |
|                                                                                 | Shared Secret Answer 1:* Spartans                                                                                                    |  |  |  |
|                                                                                 | Shared Secret Question 2: What is your father's middle name?                                                                                                    |  |  |  |
|                                                                                 | Shared Secret Answer 2: Jim                                                                                                    |  |  |  |
|                                                                                 | Shared Secret Answer 3: Iwno was your ravonite teacher /                                                                                                    |  |  |  |
|                                                                                 |                                                                                                    |  |  |  |

#### Make a Payment Tab

New! Make a Payment Tab

Payers can easily make a payment on one page.

Applies to: All billers who accept payments on the Customer Payment site

Availability: This change will be made for all billers

- The payment process has been revised so that both registered and unregistered payers, can complete a payment on a single page, **Make a Payment**. Several new enhancements are available on this page:
  - A new optional Welcome User message can be enabled that will show the profile first name for all registered payers at the top of the page as shown here:

Welcome Test User

For increased security, registered payers will now see information on their last login.

Your last visit was Thu, 09/12/2013, 09:39 AM CDT

A new optional alert can be enabled to show payers that they have a pending payment or active recurring payment schedule.

# Make a Payment

You have a Pending Payment of \$60.20 scheduled to be paid on 09/17/2013.

An example of the Make a Payment page is shown below:

| :00.                                                          |                            | indite ine entiple                        |            |
|---------------------------------------------------------------|----------------------------|-------------------------------------------|------------|
| our last visit was Thu 10/03/2013 11:23 A                     | M CDT                      | Make a Payment                            | My Account |
| lake a Payment                                                |                            |                                           |            |
| ly Payment                                                    |                            |                                           |            |
| Payment for Your Organization                                 |                            |                                           |            |
| Amount Due \$4                                                | 45.00                      |                                           |            |
| Due Date 10                                                   | 0/15/2013                  |                                           |            |
| Account Number 32                                             | 214568                     |                                           |            |
| ayment Information                                            |                            |                                           |            |
| Frequency C                                                   | ine Time 💌                 |                                           |            |
| Payment Amount \$4                                            | 45.00                      |                                           |            |
| Payment Date                                                  | Pay now                    |                                           |            |
| c                                                             | Pay on a future date       |                                           |            |
| ayment Method                                                 |                            |                                           |            |
| Saved Payment Methods                                         | elect                      | <ul> <li>Use a new payment acc</li> </ul> | ount       |
| Email Address                                                 | est.user@corp.com          |                                           |            |
|                                                               |                            |                                           |            |
| Continue Cancel                                               |                            |                                           |            |
| Saved Payment Methods S<br>Email Address b<br>Continue Cancel | elect<br>est.user@corp.com | Use a new payment acc                     | ount       |

| E-Payment Servi     | ice - Customer Payment Site Redesign - Release Notes                                                                                                    |
|---------------------|----------------------------------------------------------------------------------------------------|
|                     |                                                                                                    |
|                     | My Payment Section                                                                                                    |
| My Payment Section  | My Payment                                                                                                    |
|                     | Payment for Your Organization                                                                                                    |
|                     | Amount Due \$45.00                                                                                                    |
|                     | Due Date 09/15/2013                                                                                                    |
|                     | Account Number 3214568                                                                                                    |
|                     | M. Downset eaction displays the module serve and contains information that is personal in the                                                                                                    |
|                     | session transfer, provided in the pre-registration file, or sent via Remote Web Services (API),<br>which may include due date, amount due and any passed or collected parameters. If no<br>information is passed to display, this section will not appear and the payer will see: |
|                     | My Payment – your product name                                                                                                    |
|                     | Any parameters that have instructional text will show in the helper text next to the parameter:                                                                                                    |
|                     | Please enter your invoice number which<br>can be found in the upper right hand<br>corner of your statement.                                                                                                    |
|                     | Invoice Number                                                                                                    |
|                     | Payment Information Section                                                                                                    |
| Payment Information | Payment Information                                                                                                    |
| Section             | Frequency One Time                                                                                                    |
|                     | Payment Amount \$45.00                                                                                                    |
|                     | Payment Date <sup>©</sup> Pay now                                                                                                    |
|                     | O Pay on a future date                                                                                                    |
|                     | In the Payment Information section, the payer will select their payment frequency, amount and date - depending on the options that are available to them.                                                                                                    |
|                     | An example of an installment recurring payment frequency is shown below:                                                                                                    |
|                     | Payment Information                                                                                                    |
|                     | Frequency Recurring Payment                                                                                                    |
|                     | Frequency Options Monthly                                                                                                    |
|                     | Payment Amount \$45.00                                                                                                    |
|                     | Next Payment Date 10/15/2013                                                                                                    |
|                     | Duration Continue for Payments                                                                                                    |
|                     | C Continue until                                                                                                    |
|                     |                                                                                                    |

| E-Payment Service - Customer | r Payment Site | e Redesign - | Release Notes |
|------------------------------|----------------|--------------|---------------|
|------------------------------|----------------|--------------|---------------|

|                                                                   | Payment Information                                                                                                    |                                                                                                    |                                                                                               |  |
|-------------------------------------------------------------------|----------------------------------------------------------------------------------------------------|----------------------------------------------------------------------------------------------------|-----------------------------------------------------------------------------------------------|--|
|                                                                   | Frequency 🛛                                                                                                    | ecurring Payment                                                                                                    |                                                                                               |  |
|                                                                   | Payment Schedule On the Due Date                                                                                                    |                                                                                                    |                                                                                               |  |
|                                                                   | Payment Amount Full Amount Due                                                                                                    |                                                                                                    |                                                                                               |  |
|                                                                   | Next Payment Date 9/                                                                                                    |                                                                                                    |                                                                                               |  |
|                                                                   |                                                                                                    | Duration Continue until cancelled                                                                                                 |                                                                                               |  |
|                                                                   | have the ability to select a recurring pa<br>complete the payment. If the user opts<br>where, upon completing registration, th<br>complete their payment.                                                                                                    | yment frequency. The use<br>to register, they will be nav<br>ney will be returned to the N                                        | r will be required to register to<br>vigated to the My Profile page<br>lake a Payment page to |  |
|                                                                   | Contact Informat                                                                                                    | ion Section                                                                                                    |                                                                                               |  |
| Contact Information<br>Section –<br>Unregistered<br>Payments Only | The Contact Information section will be presented to unregistered payers for input of their information. Any information passed in the session transfer will be pre-populated as it functions today. If available, the payer can select to become a registered user and will be navigated to the Profile page to complete their registration. |                                                                                                    |                                                                                               |  |
|                                                                   |                                                                                                    |                                                                                                    |                                                                                               |  |
|                                                                   | Contact Information                                                                                                    |                                                                                                    |                                                                                               |  |
|                                                                   | Contact Information First Name                                                                                                    | Test                                                                                                    |                                                                                               |  |
|                                                                   | Contact Information<br>First Name<br>Last Name                                                                                                    | Test<br>User                                                                                                    |                                                                                               |  |
|                                                                   | Contact Information<br>First Name<br>Last Name<br>Company                                                                                                    | Test<br>User<br>(Optional)                                                                                                    |                                                                                               |  |
|                                                                   | Contact Information<br>First Name<br>Last Name<br>Company<br>Address 1                                                                                                    | Test<br>User<br>(Optional)<br>123 S. Main                                                                                         |                                                                                               |  |
|                                                                   | Contact Information<br>First Name<br>Last Name<br>Company<br>Address 1<br>Address 2                                                                                                    | Test<br>User<br>(Optional)<br>123 S. Main<br>Apt. 24                                                                              |                                                                                               |  |
|                                                                   | Contact Information<br>First Name<br>Last Name<br>Company<br>Address 1<br>Address 2<br>City                                                                                                    | Test<br>User<br>(Optional)<br>123 S. Main<br>Apt. 24<br>Springfield                                                               |                                                                                               |  |
|                                                                   | Contact Information<br>First Name<br>Last Name<br>Company<br>Address 1<br>Address 2<br>City<br>State                                                                                                    | Test<br>User<br>(Optional)<br>123 S. Main<br>Apt. 24<br>Springfield<br>IL                                                         |                                                                                               |  |
|                                                                   | Contact Information<br>First Name<br>Last Name<br>Company<br>Address 1<br>Address 2<br>City<br>State<br>Zip Code                                                                                                    | Test<br>User<br>(Optional)<br>123 S. Main<br>Apt. 24<br>Springfield<br>IL<br>12345 (Optional)                                     |                                                                                               |  |
|                                                                   | Contact Information<br>First Name<br>Last Name<br>Company<br>Address 1<br>Address 2<br>City<br>State<br>Zip Code<br>Phone Number                                                                                                    | Test<br>User<br>(Optional)<br>123 S. Main<br>Apt. 24<br>Springfield<br>IL<br>12345 (Optional)<br>1231231234                       |                                                                                               |  |
|                                                                   | Contact Information<br>First Name<br>Last Name<br>Company<br>Address 1<br>Address 2<br>City<br>State<br>Zip Code<br>Phone Number<br>Email Address                                                                                                    | Test<br>User<br>(Optional)<br>123 S. Main<br>Apt. 24<br>Springfield<br>IL<br>12345 (Optional)<br>1231231234<br>test.user@corp.com |                                                                                               |  |

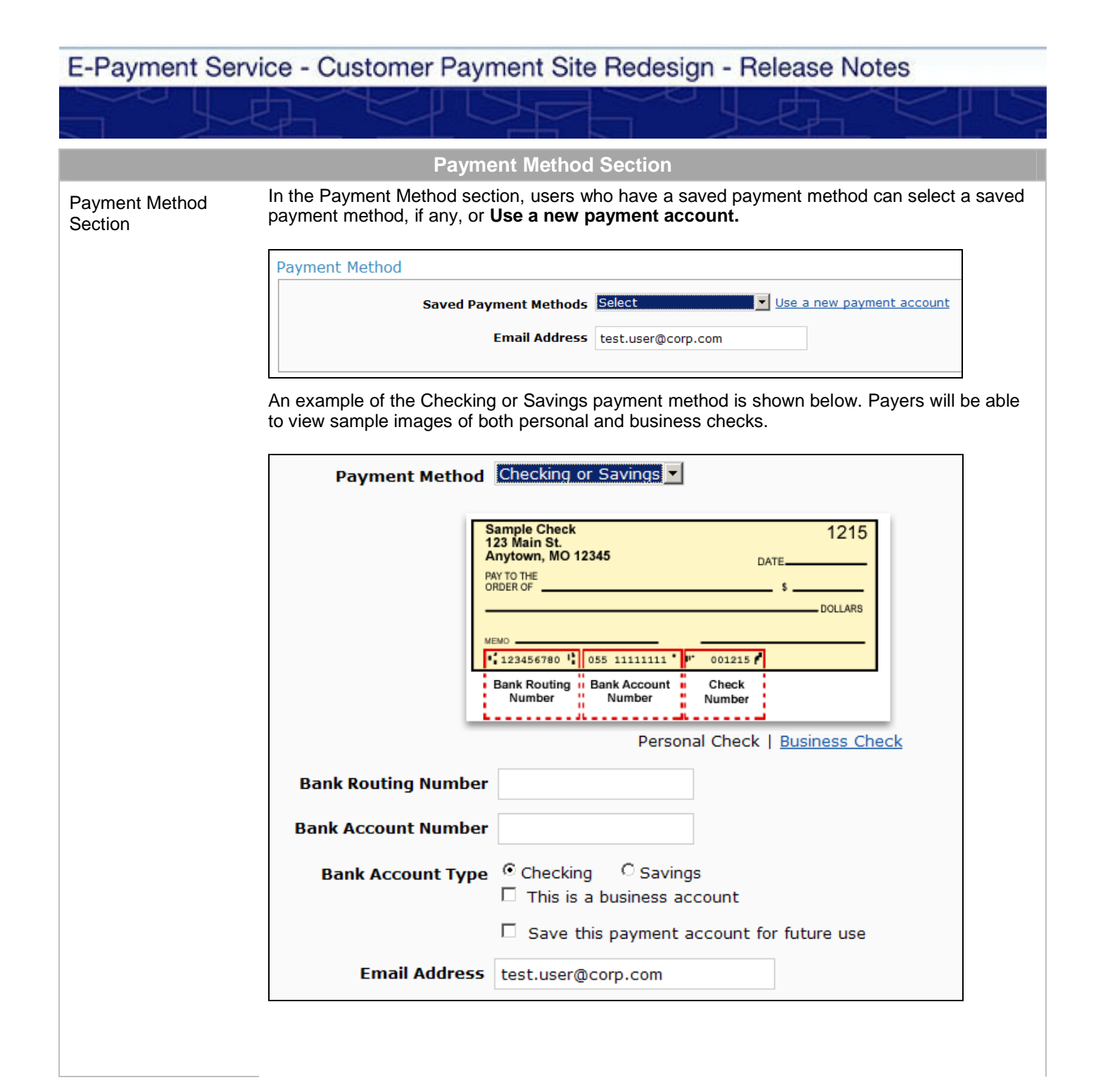

| E-Payment Service - Customer Pa | yment Site Re | edesign - Release Notes |
|---------------------------------|---------------|-------------------------|
|---------------------------------|---------------|-------------------------|

| An example of the Cr<br>collected along with t | redit Card payment is shown below. The Card Security Code is now he other card information.                       |
|------------------------------------------------|----------------------------------------------------------------------------------------------------|
| Payment Method                                 | Credit Card                                                                                                    |
| Card Number                                    |                                                                                                    |
| Expiration Date                                | Month 💌 Year 💌                                                                                                    |
| Card Security Code                             | (j)                                                                                                    |
| Card Billing Address                           | <ul> <li>Process this credit card as an ATM debit card if eligible</li> <li>Use my profile information</li> </ul> |
|                                                | 123 S. Main<br>Apt. 24<br>Springfield, IL 12345                                                                   |
|                                                | O Use a different address                                                                                         |
| 1                                              | Save this payment account for future use                                                                          |
| Email Address                                  | test.user@corp.com                                                                                                |
| An example of an AT                            | M/ Debit Card payment is shown below:                                                                             |
| Payment Metho                                  | d ATM/Debit Card                                                                                                  |
| Card Number                                    |                                                                                                    |
| Card Billing Addres                            | 55 • Use my profile information                                                                                   |
|                                                | 123 S. Main<br>Apt. 24<br>Springfield, IL 12345                                                                   |
|                                                | O Use a different address                                                                                         |
|                                                | $\square$ Save this payment account for future use                                                                |

Email Address test.user@corp.com

#### **Review Payment Page**

#### New Name: Review Payment

The Verify Payment page will be renamed Review Payment. The layout of this page will be updated with these changes:

Improved layout.

**Applies to:** All billers who accept payments

on the Customer

Payment site

The Description field will show: o Biller Long Name

- Product Name
- o Biller website

.

- The payer email address collection field will be moved to the payment method section on the Make a Payment page.
- Availability: This change will be made for all billers
- If enabled, the duplicate payment checkbox will be moved from the page and will show as an alert that payers will see before they are navigated to the Review Payment page.
- Registered payers will see:

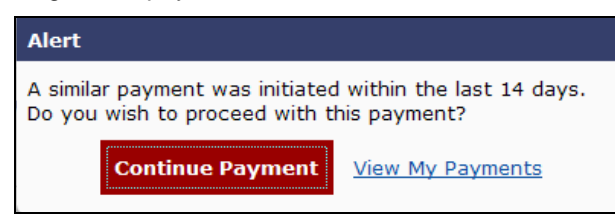

Unregistered payers will see:

| Alert                                                                          |                               |
|--------------------------------------------------------------------------------|-------------------------------|
| A similar payment was initiated within<br>Do you wish to proceed with this pay | n the last 14 days.<br>/ment? |
| Continue Payment                                                               | <u>Cancel</u>                 |

For billers that accept late payments, a new warning message will display at the top of the Review Payment page:

()This payment is scheduled to be made after the due date and will be late.

| Enhanced page | Your last visit was Thu 09/19/2013 04:47 PM CDT Make                                                  | e a Payment My Account                 |
|---------------|----------------------------------------------------------------------------------------------------|----------------------------------------|
| layout.       | Review Payment                                                                                        |                                        |
|               | Please review the information below and select Confirm to process your payment. Select Back to return | n to the previous page to make changes |
|               | to your payment.                                                                                      |                                        |
|               | Description KR Corp                                                                                   |                                        |
|               | Payment for Your Organization<br>www.krcorp.com                                                       |                                        |
|               | Payment Amount \$45.00                                                                                |                                        |
|               | Payment Due Date 09/30/2013                                                                           |                                        |
|               | Payment Method                                                                                        |                                        |
|               | Account Nickname visa                                                                                 |                                        |
|               | Payer Name Test User                                                                                  |                                        |
|               | Card Number *1111                                                                                     |                                        |
|               | Expiration Date Jul-2015                                                                              |                                        |
|               | Confirmation Email test.user@corp.com                                                                 |                                        |
|               | Billing Address                                                                                       |                                        |
|               | Address 1 123 S. Main                                                                                 |                                        |
|               | Address 2 Apt. 24                                                                                     |                                        |
|               | City Springfield                                                                                      |                                        |
|               | Zip Code 12345                                                                                        |                                        |
|               |                                                                                                    |                                        |
|               | Confirm Back                                                                                          |                                        |
|               | powered by                                                                                            |                                        |
|               | <u>Customer Service</u>                                                                               | Help Privacy Policy Associate Security |
|               |                                                                                                    |                                        |
| Additional    | The Payment Details section for variable amount recurring                                             | payments will display additional       |
| information.  | information about the payment.                                                                        |                                        |
|               | Deverent Detaile                                                                                      |                                        |
|               | Payment Details                                                                                       |                                        |
|               | Description Test conv fee                                                                             |                                        |
|               | My Product                                                                                            |                                        |
|               | Payment Amount Full Amount Due                                                                        |                                        |
|               | Service Fee \$2.20 per payment                                                                        |                                        |
|               | Total Amount Total Payment Amount Varies                                                              |                                        |
|               | Payment Frequency On the Due Date                                                                     |                                        |
|               | Next Payment Date 09/19/2013                                                                          |                                        |
|               | Next Payment Amount \$58.00                                                                           |                                        |
|               | Next Payment Service \$2.20<br>Fee                                                                    |                                        |
|               | Next Payment Total \$60.20<br>Amount                                                                  |                                        |
|               | Duration Continue Until Cancelled                                                                     |                                        |
|               |                                                                                                    |                                        |

| Updated<br>Confirmation<br>Page<br>Enhanced layout.<br>Applies to: All billers<br>who accept payments<br>on the Customer<br>Payment Site<br>Availability: This<br>change will be made for<br>all billers<br>Payment Method<br>Account Nickmane Viss<br>Payment Method<br>Account Nickmane Viss<br>Payment Method<br>Account Nickmane Viss<br>Payment Site<br>Address 1 123 S. Main<br>Address 2 Ad. 24<br>Confirmation Email test.user@corp.com                                                                                                    |                                 | Confirmation Page                                                                                                    |
|----------------------------------------------------------------------------------------------------|---------------------------------|----------------------------------------------------------------------------------------------------|
| Fage       Your last visit was Thu 09/19/2013 04:47 PH CDT       Make a Payment       My Account         Applies to: All billers who accept payments on the Customer Payment site       Thank you for your payment.       Pease keep a record of your Confirmation Number, or print this page for your records.       Confirmation Number KATABC000001543         Payment site       Description K8. Corp Payment for Your Organization overthe Corp.com       Payment Details         Availability: This change will be made for all billers       Payment Mace 044 09/30/2013       Payment Date 09/30/2013         Payment Method       Account Nickname visi       Payment Date 09/30/2013       Status PROCESSED         Payment Method       Account Nickname visi       Confirmation Email test user@corp.com       Elling Address 1 123 S. Main Address 2 Ap. 24       City Springfield State 1L       Zip Code 12345                                                                                                    | Updated<br>Confirmation         | The Confirmation page shows similar information to the Review Payment page and include the Confirmation or Recurring Reference Number that payers can use to research their payment. |
| Enhanced layout.  Applies to: All billers who accept payments on the Customer Payment site Availability: This change will be made for all billers  Payment Details  Payment Date 09/30/2013 Payment Due Date 09/30/2013 Payment Due Date 09/30/2013 Status PROCESSED  Payment Method  Account Nickname visa Payer Name Test User Card Number "1111 Card Type Visa Confirmation Email test.user@corp.com Billing Address 1 123 S. Main Address 2 Ap. 24 City Springfield State IL Zip Code 12345                                                                                                    | rage                            | Your last visit was Thu 09/19/2013 04:47 PM CDT Make a Payment My Account                                                                                                    |
| Applies to: All billers<br>who accept payments<br>on the Customer<br>Payment site<br>Availability: This<br>change will be made for<br>all billers<br>Here Research and the formation number, or <u>print this page</u> for your records.<br>Confirmation Number (ATABCO00001543<br>Payment Details<br>Description (R. Corp<br>Payment Or Your Organization<br>www.kroop.com<br>Payment Details<br>Payment Details<br>Payment Details<br>Payment Details<br>Payment Details<br>Payment Method<br>Account Nickname viss<br>Payment Method<br>Account Nickname viss<br>Payment Method<br>Address 1 123 S. Main<br>Address 2 Apt. 24<br>City Springfield<br>State II.<br>Zip Code 1235                                                                                                    | Enhanced layout.                | Confirmation                                                                                                    |
| Applies to: All billers       Please keep a record of your Confirmation Number, or print this page for your records.         Availability: This       Confirmation Number (XTABC000001543         Availability: This       Description 1/R. Corp<br>Payment bete 0/19/2013         Change will be made for<br>all billers       Payment Amount 45.00         Payment Method       Payment Method         Account Nickname Visa       Payment Method         Account Nickname Visa       Payment Test User         Card Number * 1111       Card Type Visa         Confirmation Email test.user@corp.com       Billing Address         Address 1 123 S. Main       Address 1 123 S. Main         Address 2 Apt. 24       City Springfield         State IL       Zip Code 12345                                                                                                    |                                 | Thank you for your payment.                                                                                                    |
| Applies to: All billers         who accept payments on the Customer         Payment site         Availability: This change will be made for all billers         Description (K, Corp Payment for Your Organization Wown.kroop.com         Payment Date 09/19/2013         Payment Date 09/19/2013         Payment Method         Account Nickname visa         Payment Method         Confirmation Email test.user@corp.com         Billing Address         Address 1 123 S. Main         Address 2 Apt. 24         City Springfield         State IL         Zip Code 12345                                                                                                    |                                 | Please keep a record of your Confirmation Number, or print this page for your records.                                                                                               |
| who accept payments<br>on the Customer<br>Payment site<br>Availability: This<br>change will be made for<br>all billers<br>Payment Automat \$45.00<br>Payment Automat \$45.00<br>Payment Au | Applies to: All billers         | Confirmation Number KATABC000001543                                                                                                    |
| on the Customer Payment site Availability: This change will be made for all billers Payment Amount \$45.00 Payment Date 09/30/2013 Billing Address Payment Method Account Nickname viss Payment Method Account Nickname viss Payment Method Billing Address 1 123 S. Main Address 2 Apt. 24 City Springfield State IL Zip Code 12345                                                                                                    | who accept payments             | Payment Details                                                                                                    |
| Availability: This<br>change will be made for<br>all billers       Payment Amount \$45.00         Payment Due Date 09/19/2013       Payment Due Date 09/30/2013         Status PROCESSED       Payment Method         Account Nickname visa       Payer Name Test User<br>Card Number 1111         Card Type Visa       Confirmation Email test.user@corp.com         Billing Address       Address 1 123 S, Main<br>Address 2 Apt. 24<br>City Springfield<br>State IL<br>Zip Code 12345                                                                                                    | on the Customer<br>Payment site | Description KR Corp<br>Payment for Your Organization<br>www.krcorp.com                                                                                                    |
| change will be made for all billers       Payment Date 09/19/2013         Payment Due Date 09/30/2013       Status PROCESSED         Payment Method       Account Nickname visa         Payer Name Test User       Card Number *1111         Card Type Visa       Confirmation Email test.user@corp.com         Billing Address       Address 1 123 S. Main         Address 2 Apt. 24       City Springfield         State IL       Zip Code 12345                                                                                                    | Availability: This              | Payment Amount \$45.00                                                                                                    |
| all billers       Payment Due Date 09/30/2013         Status PROCESSED         Payment Method         Account Nickname visa         Payer Name Test User         Card Number *1111         Card Type Visa         Confirmation Email test.user@corp.com         Billing Address         Address 1 123 S. Main         Address 2 Apt. 24         City Springfield         State IL         Zip Code 12345                                                                                                    | change will be made for         | Payment Date 09/19/2013                                                                                                    |
| Status PROCESSED         Payment Method         Account Nickname visa         Payer Name Test User         Card Number *1111         Card Type Visa         Confirmation Email test.user@corp.com         Billing Address         Address 1 123 S, Main         Address 2 Apt. 24         City Springfield         State IL         Zip Code 12345                                                                                                    | all billers                     | Payment Due Date 09/30/2013                                                                                                    |
| Payment Method Account Nickname visa Payer Name Test User Card Number *1111 Card Type Visa Confirmation Email test.user@corp.com Billing Address Address 1 123 S. Main Address 2 Apt. 24 City Springfield State IL Zip Code 12345                                                                                                    |                                 | Status PROCESSED                                                                                                    |
| Account Nickname visa<br>Payer Name Test User<br>Card Number *1111<br>Card Type Visa<br>Confirmation Email test.user@corp.com<br>Billing Address<br>Address 1 123 S. Main<br>Address 2 Apt. 24<br>City Springfield<br>State IL<br>Zip Code 12345                                                                                                    |                                 | Payment Method                                                                                                    |
| Payer Name Test User<br>Card Number *1111<br>Card Type Visa<br>Confirmation Email test.user@corp.com<br>Billing Address<br>Address 1 123 S. Main<br>Address 2 Apt. 24<br>City Springfield<br>State IL<br>Zip Code 12345                                                                                                    |                                 | Account Nickname visa                                                                                                    |
| Card Number *1111<br>Card Type Visa<br>Confirmation Email test.user@corp.com<br>Billing Address<br>Address 1 123 S. Main<br>Address 2 Apt. 24<br>City Springfield<br>State IL<br>Zip Code 12345                                                                                                    |                                 | Payer Name Test User                                                                                                    |
| Card Type Visa<br>Confirmation Email test.user@corp.com<br>Billing Address<br>Address 1 123 S. Main<br>Address 2 Apt. 24<br>City Springfield<br>State IL<br>Zip Code 12345                                                                                                    |                                 | Card Number *1111                                                                                                    |
| Confirmation Email test.user@corp.com         Billing Address         Address 1 123 S. Main         Address 2 Apt. 24         City Springfield         State IL         Zip Code 12345                                                                                                    |                                 | Card Type Visa                                                                                                    |
| Billing Address<br>Address 1 123 S. Main<br>Address 2 Apt. 24<br>City Springfield<br>State IL<br>Zip Code 12345                                                                                                    |                                 | Confirmation Email test.user@corp.com                                                                                                    |
| Address 1 123 S. Main<br>Address 2 Apt. 24<br>City Springfield<br>State IL<br>Zip Code 12345                                                                                                    |                                 | Billing Address                                                                                                    |
| Address 2 Apt. 24<br>City Springfield<br>State IL<br>Zip Code 12345                                                                                                    |                                 | Address 1 123 S. Main                                                                                                    |
| City Springfield<br>State IL<br>Zip Code 12345                                                                                                    |                                 | Address 2 Apt. 24                                                                                                    |
| State IL<br>Zip Code 12345                                                                                                    |                                 | City Springfield                                                                                                    |
| Zip Code 12345                                                                                                    |                                 | State IL                                                                                                    |
| powered by                                                                                                    |                                 | Zip Code 12345                                                                                                    |
| powered by                                                                                                    |                                 |                                                                                                    |
| Customer Service Help Privacy Policy A Security                                                                                                    |                                 | Customer Service   Help   Privacy Policy   Security                                                                                                    |

the return button will display beneath the last section. In the above example it would display

under the Billing Address section.

Page 11

|                                                                                                    | My Account Tab                                                                                                    |
|----------------------------------------------------------------------------------------------------|----------------------------------------------------------------------------------------------------|
| New! My<br>Account Tab<br>Pavers can easily                                                                                                    | Registered payers will be able to easily access their account information to update profile and contact information, edit saved payment accounts and view payment details from the My Account tab.                                                                                         |
| update their account information.                                                                                                    | Make a Payment My Account                                                                                                    |
| Applies to: Billers who accept registered payments                                                                                                    | My Account         My Profile       Payment Methods       Scheduled Payments       Electronic Payment History                                                                                                    |
| Availability: This<br>change will be made for<br>all billers                                                                                                    |                                                                                                    |
|                                                                                                    | My Profile Page                                                                                                    |
| New! My Profile<br>Page<br>Payers can easily<br>update their profile.                                                                                                    | Registered payers who have the ability to view their profile will be able to access the My Profi<br>section. Payers will be able to update their profile, as well as change their password and<br>security questions, depending on the biller's configurations.                            |
| Applies to: Billers who<br>accept registered<br>payments and allow<br>their users to view their<br>profile<br>Availability: This<br>change will be made for<br>all billers | My Contact Information  First Name Test Last Name User Company (Optional) Address 1 122 S. Main Address 2 Apt. 24 City Springfield State L Zip Code 12245 (Optional) Phone Number (123)123-1234 Email Address test.user@corp.com                                                           |
|                                                                                                    | Login Details User ID krtest1 Password ***** Change my Password Security Question What was the name of your childhood best friend?  Answer Sue Security Question What is your favorite sports team? Answer Spartans Security Question What is your mother's maiden name? Answer Lynn Cased |

#### **Payment Methods Page**

#### New! Payment Methods Page

Payers can easily update their saved payment methods.

Applies to: Billers who accept registered payments

Availability: This change will be made for all billers From the Payment Methods section, payers can view, edit and delete any of their saved payment methods.

# My Account

.

| June            | _                               |                                                                |                                                                  |                                                                                     |                                                                                  |                                                                                                    |
|-----------------|---------------------------------|----------------------------------------------------------------|------------------------------------------------------------------|-------------------------------------------------------------------------------------|----------------------------------------------------------------------------------|----------------------------------------------------------------------------------------------------|
| Payment Methods | Scheduled Pay                   | ments                                                          | Electror                                                         | nic Payment History                                                                 |                                                                                  |                                                                                                    |
| ent Methods     |                                 |                                                                |                                                                  |                                                                                     |                                                                                  | Add a Payment Method                                                                                          |
| <b>A</b>        | Method                          | *                                                              | Туре                                                             | Number                                                                              | Actions                                                                          |                                                                                                    |
|                 | Credit                          |                                                                | Visa                                                             | *1111                                                                               | Edit   Delete                                                                    |                                                                                                    |
|                 | Payment Methods<br>nent Methods | Payment Methods Scheduled Pay<br>ment Methods Method<br>Credit | Payment Methods Scheduled Payments   ment Methods Method  Credit | Payment Methods Scheduled Payments Electron ment Methods Method \$ Type Credit Visa | Payment Methods       Method     Type     Number       Credit     Visa     *1111 | Payment Methods Scheduled Payments   Electronic Payment History Tent Methods Method  Yisa *1111 Edit   Delete |

Editing a credit card payment account allows the payer to update their expiration date, billing address and account nickname. For security reasons, if a payer wants to change their card number, they will need to delete the card account and create a new one.

| This account is associated with one or more sch | eduled payments. Any changes to this account will be reflected in those payments. |
|-------------------------------------------------|-----------------------------------------------------------------------------------|
| Card Number                                     | *1111                                                                             |
| Expiration Date                                 | 03 🔽 2014 💌                                                                       |
| Card Security Code                              | (j)                                                                               |
| Card Billing Address                            | ⑦ Use my profile information                                                      |
|                                                 | 123 S. Main<br>Apt. 24<br>Springfield, IL 12345                                   |
|                                                 | C Use a different address                                                         |
| Account Nickname                                | My Visa                                                                           |
|                                                 |                                                                                   |
| Save Cancel                                     |                                                                                   |

In addition, payers can update their checking or savings information which includes bank account type, category and nickname. For security reasons if the payer needs to update either the bank routing number or the bank account number, they will need to delete the account and add a new one.

# Scheduled Payments Page

New! Scheduled Payments Page

Payers can easily view their scheduled payments.

Applies to: Billers who accept registered payments

Availability: This change will be made for all billers

The new Scheduled Payments tab combines the current Pending Payment and Recurring Payments buttons into one section where payers can easily find, edit and cancel/stop their scheduled payments. The top Pending Payments table shows any individual payments that are scheduled to be processed. The bottom Recurring Payments table show any recurring payment schedules that the payer has set up, including both active and stopped.

#### **My Account**

| My Profile   Payment Metho                                                     | us | Scheduled Payments              | 1 | Electronic P | ayment H | ISL    | ory                     |              |             |              |             |      |     |
|--------------------------------------------------------------------------------|----|---------------------------------|---|--------------|----------|--------|-------------------------|--------------|-------------|--------------|-------------|------|-----|
| Pending Payments                                                               |    |                                 |   |              |          |        |                         |              |             |              |             |      |     |
| Show 25 relation Number                                                        | \$ | Payment Date                    | • | Amount       | 4        | A.     | Paymer                  | nt Meth      | od≜         | Acti         | ions        |      |     |
| KATCON00001533                                                                 |    | 09/17/2013                      |   |              | \$60.20  |        | *1111                   |              |             | Edit         | Can         | ncel |     |
| Chamina data da 6 da marina                                                    |    |                                 |   |              |          |        |                         | Diret        | Drovi       | iour         | 1           | Novt | 1.5 |
| Showing 1 to 1 of 1 entries                                                    |    |                                 |   |              |          |        |                         | FIISL        | FIEV        | ious         | -           | HOAL | Le  |
| Recurring Payments                                                             |    |                                 |   |              |          |        |                         | <u>riist</u> | FIEV        | 1005         | ± :         | Nexe |     |
| Recurring Payments<br>Show 25 rentries<br>Reference Number                     | \$ | Scheduled Payment               | • | Amount       | 4        | A V    | Status                  | <u>riist</u> | <u>₽1€V</u> | Acti         | ions        | NOXC |     |
| Recurring Payments<br>Show 25 v entries<br>Reference Number<br>KATKATR00000025 | *  | Scheduled Payment<br>09/13/2013 | • | Amount       | 25.00    | A<br>V | <b>Status</b><br>ACTIVE | riist        | -           | Acti<br>Edit | ions<br>Sto | p    |     |

**Electronic Payment History Page** 

## New! Electonic Payment History Page

Payers can view payment history for all payments done from any payment channel in E-Payment Service in the Electronic Payment History table. This table can be sorted by each column and has a search filter. Billers can opt to customize the link label as well as show customized text above the table.

Payers can easily view payment history for all E-Payment Service payments.

Applies to: Billers who accept registered payments

Availability: This change will be made for all billers

| My Account                  |                 |     |            |                    |         |                  |      |
|-----------------------------|-----------------|-----|------------|--------------------|---------|------------------|------|
| My Profile Payment Method   | s Scheduled Pay | men | ts Electro | onic Payment Histo | ry -    |                  |      |
| Electronic Payment Histo    | V               |     |            |                    |         |                  |      |
| Show 25 💌 entries           | 1               |     |            | Search Filte       | r:      |                  |      |
| Confirmation Number         | Payment Date    | •   | Amount♥    | Payment Method     | 1       | Status           | *    |
| KATABC000001537             | 09/11/2013      |     | \$45.00    | *1111              |         | PROCESSED        |      |
| KATABC000001530             | 08/27/2013      |     | \$45.00    | *1111              |         | PROCESSED        |      |
| KATCON00001528              | 08/27/2013      |     | \$60.20    | *1111              |         | PROCESSED        |      |
| KATCON000001525             | 08/19/2013      |     | \$60.20    | *1111              |         | PROCESSED        |      |
| KATABC000001521             | 08/15/2013      |     | \$45.00    | *1111              |         | PROCESSED        |      |
| Showing 1 to 5 of 5 entries |                 |     |            | <u>First</u>       | Previou | is <u>1 Next</u> | Last |

## **Status Description Updates**

# Updated Payment Status Descriptions

**Applies to:** All status descriptions on the Customer Payment site and Administrative site

Availability: This change will be made for all billers

Several payment status descriptions will be updated to better reflect the payment status and be easier for payers to understand. The changes will be made to all areas where status description displays on the Customer Payment site and the Administrative site. The updated status descriptions are:

- Pending changed to Scheduled
- Sent changed to Processed

The status descriptions will not change for remittance files or real-time payment confirmations (RTPC).

## **Session Transfer Updates**

# Updated Session Transfer

Applies to: All billers who accept payments on the Customer Payment site

Availability: This change will be made for all billers

Your existing session transfers will not be impacted and modifications will not be required; however, several changes will be made to the session transfer behavior in this release. If a payment method or payment frequency is included in the session transfer for the payer, then only that method or frequency will be available for the payer to make a payment. For example, if ACH is sent over in the session transfer, Checking or Savings will be pre-selected for the payer. The user will be able to select a previously saved Checking or Savings account or set up a new one.

If the payer has been disabled from making ACH payments, either systematically or by an administrative user, and the biller accepts credit or debit cards, the payer will have the option to pay using that method.

The date format for E-Payment Service Customer Payment site will be MM/DD/YYYY. While the date format for the Due Date field passed in your session transfer will remain YYYY-MM-DD, it is recommended that any date passed in your session transfers as a parameter, such as Last Payment Date, follow this date format.

|                                                              | Global Page Layout                                                                                                    |
|--------------------------------------------------------------|----------------------------------------------------------------------------------------------------|
| Page Layout<br>Updates                                       | E-Payment Service will continue to support a fixed width banner of 750 pixels. Some suggested best pratcies are:                                                                                                    |
| Banner and Exit link                                         | <ul> <li>Use a banner/logo that has a white background</li> </ul>                                                                                                    |
| Applies to: All billers                                      | Do not provide a banner that has borders                                                                                                    |
| who accept payments                                          | Add gradation to fade the banner to white on the right side                                                                                                    |
| Availability: This<br>change will be made for<br>all billers | If you would like to provide a new banner, please send an email to                                                                                                    |
|                                                              | The Exit link will replace the logout button and will display in the upper right corner of the login page. If your organization customizes the Exit link, the customized text will appear when the user hovers over the link, not as the actual link. Below is an example of how a customized Exit link will appear when a payer hovers over the link.                                                                                                    |
|                                                              | Exit to return to ABC Corp                                                                                                    |
|                                                              | This Exit link will be suppressed for billers who currently suppress the Logout button.                                                                                                    |
| links and new Help<br>site.                                  | Interints for payer assistance, Customer Service, Help and privacy Policy, will appear at the bottom of all pages, along with a new Security link which includes browser requirements with new security content. The Help link has been updated to a new Help site where customers will now have the ability to customize their Help content by linking it to their own organization-hosted Help site.         Customer Service       Help       Privacy Policy       B Security                                                                                                    |
| New Security                                                 | Security and Browser Requirements                                                                                                    |
| information.                                                 | Online Security         Your security is very important and we are committed to protecting your personal information from unauthorized access or use. All data transmissions between your computer and the payment site are encrypted using the strongest-available, industry-standard SEL (Secure Socket Layer (SSL) encryption for online sessions, dedicated security teams and secured files and buildings.         You will always know your online payment session is secured by looking for the small padlock icon  (usually located in the lower right correr of your Web browser window or next to the address bar). A closed, or locked, padlock indicates a secure connection between your computer and the payment site. You can also look for the "https://" at the beginning of the Web site address, or URL, in your Web browser. The "s" means secure.         As a safety precaution, your secured payment session will be terminated for you after 15 minutes of inactivity. If your session is terminated before you're completed your payment, you will need to restart your online payment process again.         Lastly, you play an important role in protecting your own security. Above all, always maintain the secrecy of your Login Credentials. Never tell anyone your Password or write it down in a place where it could be associated with your User ID.         Browsers       The following browsers are compatible with this payment site:         • Microsoft Internet Explorer versions 8.0+       • Mozilla Friefox versions 6.0+         • Google Chrome       Upgrading your browser is quick, easy, and free! Even if you already have the required minimum browser version, you may want to consider upgrading. Just follow one of these links         • Microsoft Internet Explorer Downloads |
|                                                              | Google Chrome Downloads     Safar Downloads     Safar Downloads                                                                                                    |
|                                                              |                                                                                                    |

|                                                              | New Payer Email for Profile Updates                                                                                                    |
|--------------------------------------------------------------|----------------------------------------------------------------------------------------------------|
| New! Email for<br>Profile Updates                            | A new email message will be sent to registered payers when they update their profile credentials including when they answer or change the two new security questions. An example of the email is shown below. This email is not customizable. |
| pplies to: All biller                                        | Subject: Login credentials have changed for Your Organization electronic payment system.                                                                                                    |
| ayments                                                      | *** PLEASE DO NOT RESPOND TO THIS EMAIL ***                                                                                                    |
| Availability: This<br>change will be made for<br>all billers | This email is being sent to confirm recent updates made to your Password and/or security questions. Thank you for keeping your information current.                                                                                           |
|                                                              | If you did not request updates to your login credentials, please call Customer<br>Service at (123)123-1234.                                                                                                    |
|                                                              | The default content for several emails will be modified. These emails include the new user registration email and the password reset email. These remain customizable but the default content will be modified.                               |
|                                                              | An example of the password reset email follows:                                                                                                    |
|                                                              | Subject New Password for Test Organization electronic payment system.                                                                                                    |
|                                                              | *** PLEASE DO NOT RESPOND TO THIS EMAIL ***                                                                                                    |
|                                                              | In response to your request, a new password has been assigned to your <u>username</u> for the Test<br>Organization fee test electronic payment system.                                                                                        |
|                                                              | Password: nY(dlOulC                                                                                                    |
|                                                              | Your registration information can be viewed and changed online by choosing My Account after you login.                                                                                                    |
|                                                              | Please feel free to use this electronic payment system to make various kinds of payments in the future. At any time, you can login to check the status of payments or to update your registration and account information.                    |
|                                                              | An example of the modified registration confirmation email is shown below:                                                                                                    |
|                                                              | Subject: Registration Confirmation for KR Test electronic payment system.                                                                                                    |
|                                                              | *** PLEASE DO NOT RESPOND TO THIS EMAIL ***                                                                                                    |
|                                                              | Thank you for registering for KR Test electronic payment system. Your username is as follows:                                                                                                    |
|                                                              | Username: ktest1                                                                                                    |
|                                                              | Your registration information can be viewed and changed online by choosing My Account after you login.                                                                                                    |
|                                                              | Please feel free to use this electronic payment system to make various kinds of payments in the future. At any time, you can login to check the status of payments or to update your registration and account information                     |

| 5 Y                                                                                                    |                                                                                                    |
|----------------------------------------------------------------------------------------------------|----------------------------------------------------------------------------------------------------|
|                                                                                                    | Find A Payment Enhancement                                                                                                    |
| Updated Find a<br>Payment                                                                                                 | The Find a Payment link will be enhanced to make it easier for unregistered payers to find payment information. Currently, payers who access the Find a Payment feature are required to enter their email address as well as the payment confirmation number to look up a payment. Now payers who do not have their confirmation number simply need to enter their email address and their most recent payment detail will be emailed to them.                                              |
| accept unregistered<br>payments                                                                                           | Find a Payment To find a payment, enter the confirmation number and the email address. If you do not know the confirmation                                                                                                    |
| Availability: This<br>change will be made for<br>all billers                                                              | number, please enter the email address used for the payment. An email will be sent to you with the confirmation<br>number for the most recent payment activity.  Confirmation Number (Optional)  Email Address                                                                                                    |
|                                                                                                    | Note: If you did not provide an email address when you made your payment, you will be unable to check the status<br>of your payment through this site. If you need assistance, please call customer service at 123-123-1234.           Continue         Back           Back         Back                                                                                                    |
|                                                                                                    | The Find a Payment link will display when the session transfer contains a product code and the Disallow Login is set to Y, as shown below. If your organization does not wish to display the Find a Payment link, it is recommended that you remove the Disallow Login line from the session transfer.  Find a Payment Exit Make a Payment                                                                                                    |
|                                                                                                    | Administrative Site Updates                                                                                                    |
| Administrative<br>Site Updates<br>Applies to: All billers<br>Availability: This<br>change will be made for<br>all billers | The Administrative site will now show administrative user the date and time of their last visit to the Administrative site for security purposes. This information will display in the upper right corner of the site when the user accesses the Administrative Site:           Security Officer           Administrative Website           Your last visit was Thu, 07/25/2013, 10:32 AM CDT                                                                                               |
|                                                                                                    | Convenience Fee Updates                                                                                                    |
| Convenience<br>Fee Updates<br>Applies to: Billers who<br>charge convenience<br>fees and collect credit<br>card payments   | The ability to set different fees for Credit Card and Signature Debit Card payments will be<br>added to E-Payment Service. The Signature Debit Card convenience fee can be set up as a<br>flat, percentage or tiered fee. Billers who wish to update the fee charged for Signature Debit<br>transactions should contact their Treasury Management Consultant. If no updates are made,<br>the fee for Signature debit payments will remain the same as that set for Credit Card<br>payments. |
| Availability: Changes will be made by request                                                                             | transaction convenience fee. This label will be changed on all pages in the system where the label displays.                                                                                                    |

# **Questions? We are here to help!**

• For questions about the redesigned Customer Payment Site, email epaymentserviceinfo@usbank.com.

usbank.com/epaymentserviceinfo

Deposit products offered by U.S. Bank National Association. Member FDIC. © 2013 U.S. Bank 10/13

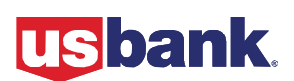